Tutoriel SOGO 2019/2020 : configurer la place de ses réponses, mettre une signature Circonscription de Montigny-en-Gohelle

1) <u>Cliquez sur la roue des paramètres pour accéder aux « préférences ».</u>

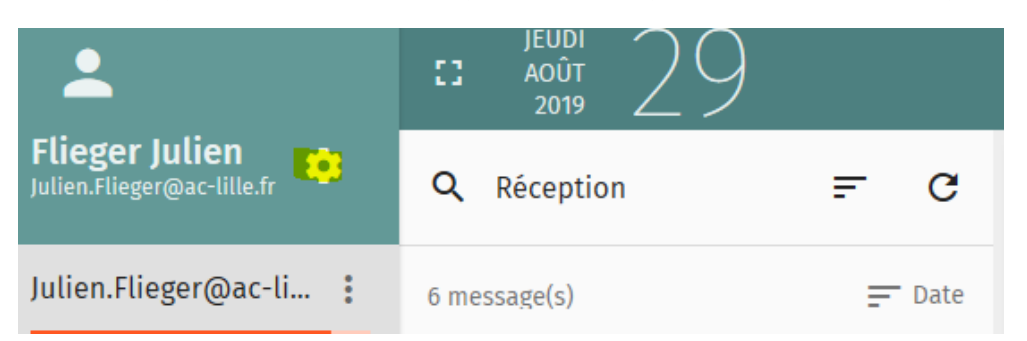

## 2) Allez dans « Courrier ».

| Flie  | <b>ger Julien</b><br>.Flieger@ac-lille.fr | : |
|-------|-------------------------------------------|---|
| Préfé | rences                                    | _ |
| \$    | Général                                   | С |
|       | Agenda                                    | Г |
|       | Carnet d'adresses                         | - |
|       | Courrier                                  | L |
|       |                                           | Г |

3) <u>Dans « général », vous pouvez gérer la place de vos réponses et signatures dans vos réponses.</u> <u>« HTML » plutôt que « texte » permettra de pouvoir changer dans vos mails les caractères, souligner, etc...</u>

| n répondant à un message            | Et placer ma signature |   |
|-------------------------------------|------------------------|---|
| Placer ma réponse avant la citation | après ma réponse       | • |
| iomposer les messages en            |                        |   |
| HTML                                | ▼                      | • |
| fficher les images externes         |                        |   |
| Foujours                            | <b>•</b>               |   |

Tutoriel SOGO 2019/2020 : configurer la place de ses réponses, mettre une signature Circonscription de Montigny-en-Gohelle

4) <u>Pour mettre une signature, allez dans « Comptes IMAP » et cliquez sur le</u> <u>crayon pour modifier.</u>

## 5) <u>En descendant, vous verrez l'endroit où rentrer votre signature.</u> <u>N'oubliez pas de cliquer sur OK pour enregistrer vos modifications.</u>

| 8    | Julien.Flieger@ac-lille.fr                                                                                                    |   |
|------|----------------------------------------------------------------------------------------------------|---|
| GÉNÉ | Email*<br>Julien.Flieger@ac-lille.fr                                                                                                    | ~ |
| Jul  | Signature   B I Image: Bar and a straight of the straight of the | ļ |
|      | T. 03 21 20 01 99   courriel : <u>Julien.Flieger@ac-lille.fr</u><br>Inspection de l'Education nationale - Circonscription de Montigny<br>12 Rue Casimir Beugnet 62640 Montigny-en-Gohelle <u>Accès et horai</u>                                                                                                    |   |
|      | N'imprimez ce message que si cela est nécessaire. Si tel est le cas, pense:                                                                                                    |   |
|      | Ne jamais envoyer d'accusé de réception                                                                                                    | ~ |
|      | ANNULER                                                                                                    |   |